# 2020年度 生徒募集要項

高槻中学校

# 2020年度入試 高槻中学校 生徒募集要項

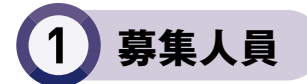

男子約180名 女子約90名

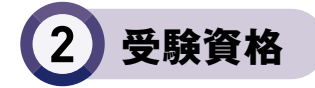

- ■2020年3月小学校卒業見込みの者
- ■2020年4月以降、自宅から通学が可能である者

# 3 入試日程

| 入試名称  | A日程                                               |                                                                                                    | 英語選択型                                                                    | B日程                                         |  |  |
|-------|---------------------------------------------------|----------------------------------------------------------------------------------------------------|--------------------------------------------------------------------------|---------------------------------------------|--|--|
| 募集人員  | 男子約110名<br>女子約55名                                 |                                                                                                    | 男女若干名                                                                    | 男子約70名<br>女子約35名                            |  |  |
| 出願期間  | 2019年12月6日(金)10時                                  | 2019年12月6日(金)10時~2020年1月6日(月)12時                                                                                                |                                                                          |                                             |  |  |
| 出願方法  | インターネット出願<br>※出願期間中に本校にて専用:<br>事前に2019年12月20日(金)ま | 端末で出願することも可能です。<br>でに本校へ電話連絡してください。                                                                                             | 別途郵送いただく出願書類が<br>あります。詳細は本校公式<br>ウェブサイトに掲載しています。                         |                                             |  |  |
| 検定料※  | 20,000円                                           |                                                                                                    | 20,000円                                                                  | 20,000円                                     |  |  |
| 試 験 日 | 2020年1月18日(土)<br>8時30分~                           |                                                                                                    |                                                                          | 2020年1月19日(日)<br>14時15分~                    |  |  |
| 試験科目  | 3教科型<br>(国語·算数·理科)                                | 4教科型<br>(国語·算数·理科·社会)                                                                                                    | 3教科<br>(国語·算数·英語)<br>みが英語にトス 声控                                          | 3教科<br>(国語·算数·理科)                           |  |  |
|       | ※いずれか一方の方で受験。ただし、国語・算数・理科は3教科型・4教<br>科型で共通問題      |                                                                                                    | 及び央語による岨按                                                                |                                             |  |  |
| 時間·配点 | 国語(60分・120点)<br>算数(60分・120点)<br>理科(45分・80点)       | 国語(60分・120点)<br>算数(60分・120点)<br>理科(45分・80点)<br>社会(45分・80点)                                                                      | 国語 (60分・120点)<br>算数 (60分・120点)<br>英語 (45分・100点)<br>英語による面接<br>(5~7分・60点) | 国語(60分・120点)<br>算数(60分・120点)<br>理科(45分・80点) |  |  |
| 選抜方法  | 400点満点で判定<br>(3教科型・4教科型の区別はしません)                  |                                                                                                    | 400点満点で判定                                                                | 320点満点で判定                                   |  |  |
|       | 3教科の合計点×1.25                                      | <ol> <li>①4教科の合計点</li> <li>②国語·算数·理科<br/>の合計点×1.25</li> <li>③国語·算数·社会<br/>の合計点×1.25</li> <li>①・②・③のうち最も高い得点<br/>で判定)</li> </ol> |                                                                          |                                             |  |  |
| 合格発表  | 2020年<br>1月19日(日)10時~                             |                                                                                                    | 2020年<br>1月21日(火)10時~                                                    |                                             |  |  |
|       | 本校公式ウェブサイト及び校内掲示で発表(本校への電話での合否のお問合せには応じられません)     |                                                                                                    |                                                                          |                                             |  |  |

※既納の検定料は一切返金致しません。

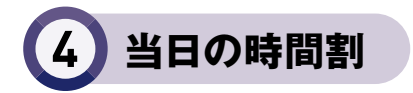

| A日程                                                                                                    |                                                  | 英語選択型                                                                                                    |                                                  | B日程                                                               |                                    |
|----------------------------------------------------------------------------------------------------|--------------------------------------------------|----------------------------------------------------------------------------------------------------|--------------------------------------------------|-------------------------------------------------------------------|------------------------------------|
| 7:30                                                                                                    | 開門                                               | 7:30                                                                                                    | 開門                                               | 12:30                                                             | 開門                                 |
| 8:30<br>$8:30 \sim 8:45$<br>$8:45 \sim 9:45$<br>$10:05 \sim 11:05$<br>$11:25 \sim 12:10$<br>$12:10 \sim 12:40$<br>$12:50 \sim 13:35$ | 着席<br>注意·問題配布<br>国 語<br>算 数<br>理 科<br>昼 食<br>社 会 | 8:30<br>$8:30 \sim 8:45$<br>$8:45 \sim 9:45$<br>$10:05 \sim 11:05$<br>$11:25 \sim 12:10$<br>$12:10 \sim 12:40$<br>$12:50 \sim$ | 着席<br>注意·問題配布<br>国 語<br>算 数<br>英 語<br>昼 食<br>面 接 | 14:15<br>14:15~14:30<br>14:30~15:30<br>15:50~16:50<br>17:10~17:55 | 着席<br>注意·問題配布<br>国 語<br>算 数<br>理 科 |

※A日程の4教科型受験生と英語選択型入試受験生は、試験場で昼食をとること。

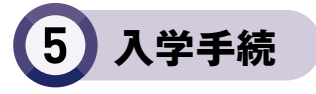

| 入試名称                 | A日程                                                                                              | 英語選択型 | B日程                                          |  |
|----------------------|--------------------------------------------------------------------------------------------------|-------|----------------------------------------------|--|
| 入学手続要項·<br>成 績 票 配 付 | 2020年1月19日(日)10時~16時<br>2020年1月20日(月) 9時~14時                                                     |       | 2020年1月21日(火)10時~16時<br>2020年1月22日(水) 9時~16時 |  |
|                      | 本校事務部窓口にて配付。受験票が必要です。(本人は来校不要)<br>成績票は、合否にかかわらずお渡しします。                                           |       |                                              |  |
| 入学金納入方法              | 入学手続要項に綴じ込みの払込用紙を使用し、コンビニエンスストアにて入学金を納入                                                          |       |                                              |  |
| 入学手続                 | 2020年1月20日(月) 9                                                                                  | 時~16時 | 2020年1月22日(水) 9時~16時<br>2020年1月23日(木) 9時~11時 |  |
|                      | 本校事務部窓口にて受付。(本人は来校不要)<br>※時間内に手続(入学金納入と所定書類窓口提出)が完了しない場合は、入学の意思がないものとみなします。                      |       |                                              |  |
| 登校日                  | 【新入生ガイダンス】2020年2月1日(土)午後(制服採寸あり)<br>【新入生オリエンテーション】2020年2月29日(土)午後<br>※ともに本人と保護者が出席。詳細は入学手続要項に記載。 |       |                                              |  |

【入学手続後、入学を辞退される場合】

すみやかに本校へ電話連絡をお願いいたします。なお、既納の入学金は一切返金致しません。

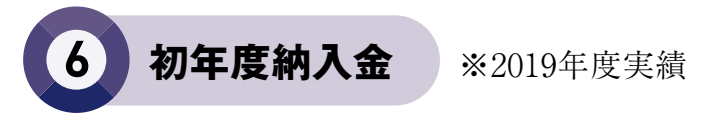

入学金 240,000円

授業料 678,000円(その他費用と合わせ、4月・7月・12月の3期分納)

※その他費用……学年費(教材費、野外学習費等)130,000円、保護者会費7,500円、

こども総合保険19,000円、日本スポーツ振興センター会費、学習用iPad購入費64,000円

※制服、学用品等の経費が別途必要です。

インターネット出願の手引き(事前準備編)

### 1 必要なものを準備する

①メールおよびプリンタ(A4白黒)が使用できるパソコン ※タブレットやスマートフォンからの出願は推奨していません。

②下記の条件を満たした受験生の写真(カラー写真)

#### ○写真の規格

- ○[縦]4:[横]3の比率
- ○上半身(胸から上)・正面・脱帽
- ○最近3ヶ月以内に撮影したもの
- ○無背景であること
- ○スマホやタブレットで撮影したものでよい

#### ×ふさわしくない写真

×白黒写真 ×スナップ写真 ×不鮮明なもの ×メガネのレンズに光が反射したもの ×前髪が長すぎて目元が見えないもの ×容易に人物が特定できないもの

### 2 1で準備したパソコンで次の作業をする

①@takatsuki.ed.jpからのメールが届くように、メールの設定を確認する。

- ②1の②の写真をパソコンに取り込み、必要に応じて 写真のデータをトリミング(余白をカット)し、 右のような写真になるように加工する。
- ③②の作業後、データサイズが2MBまでの JPG形式ファイルにして、写真のデータを デスクトップに保存しておく。

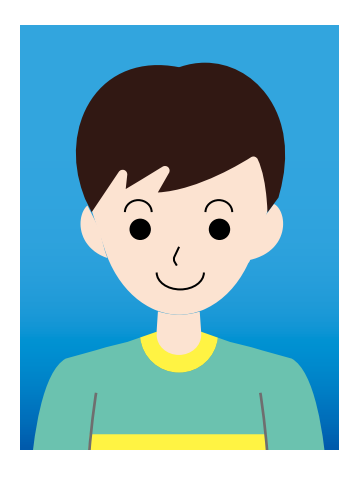

### 3 検定料の支払い方法を決める

①クレジットカード払い

必要事項入力→決済→受験票出力を一気に進めることができます。保護者名義のカードをご利用いた だけます。

②コンビニエンスストアでの支払い

コンビニで検定料をお支払いいただいたのちに、受験票出力の案内メールが届きます。

※お支払い方法の選択後に変更はできません。 ※いずれの場合も、所定の決済手数料を合わせてお支払いいただきます。

# インターネット出願の手引き(操作編)

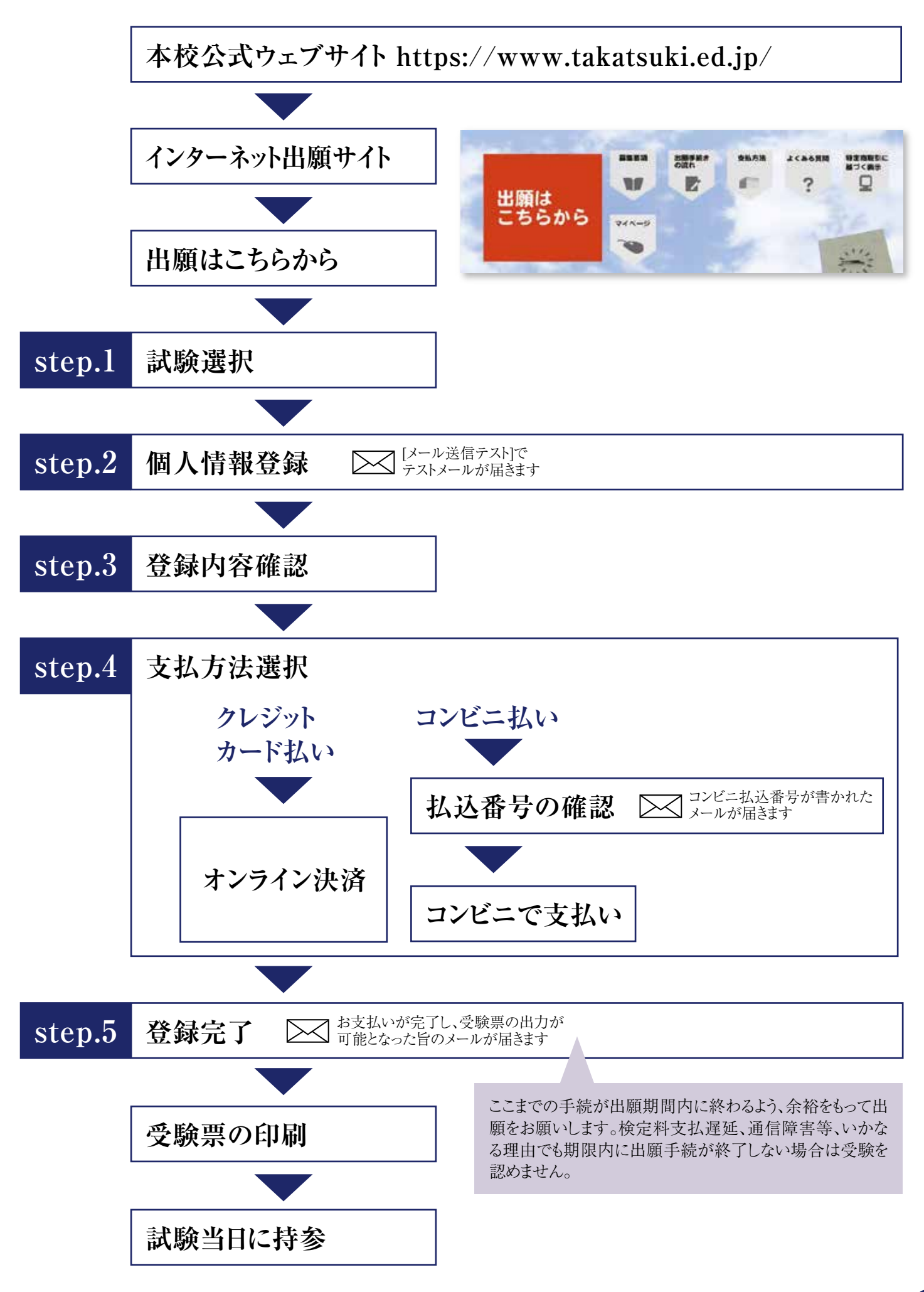

4

### 出願サイトにおいて、ブラウザの「戻る」は使用しないでください。

1 試験選択

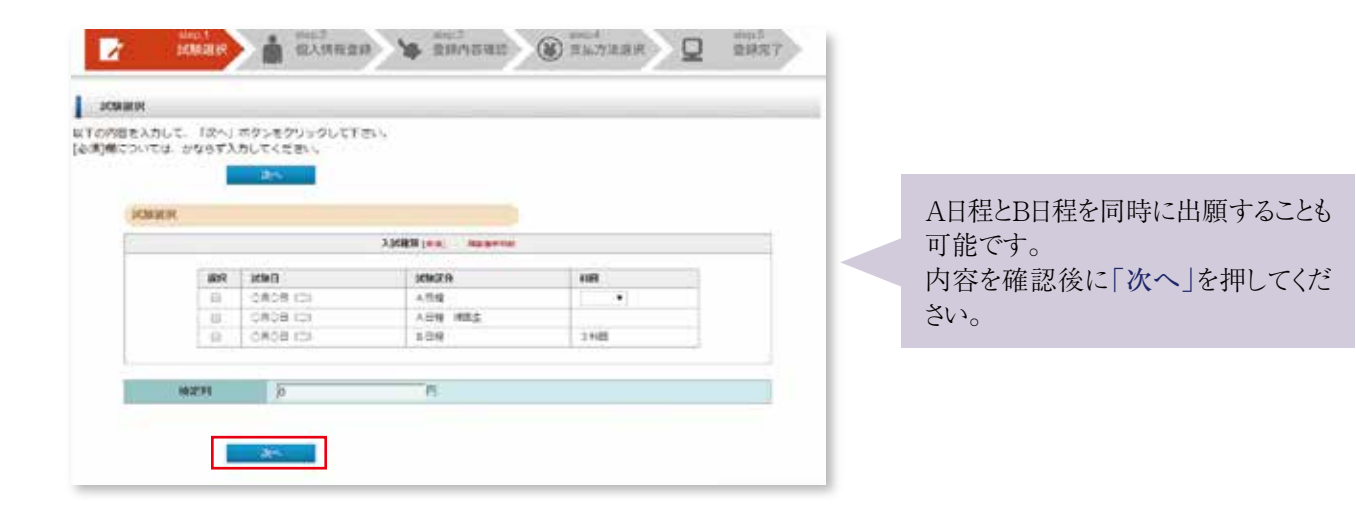

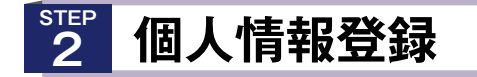

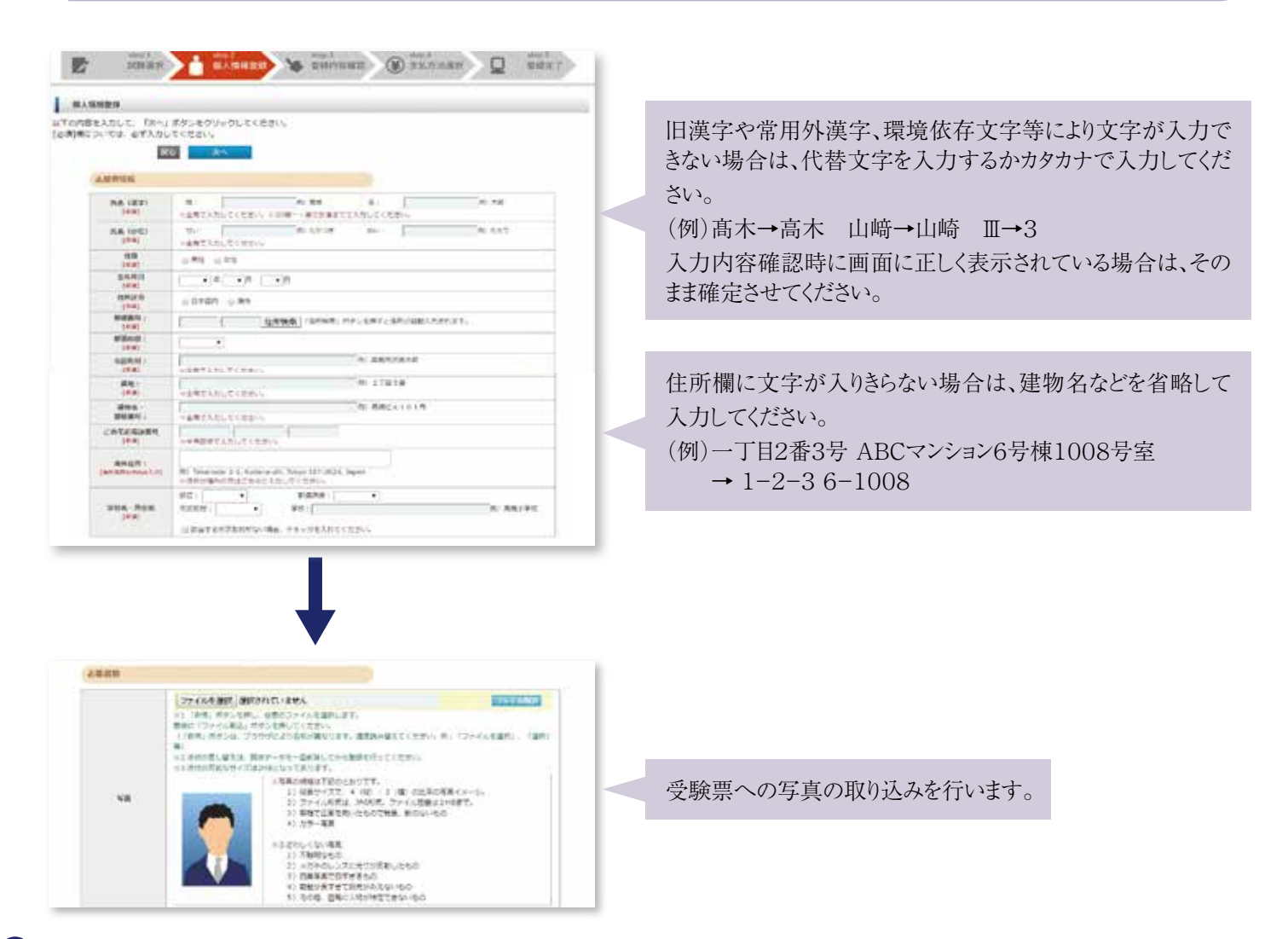

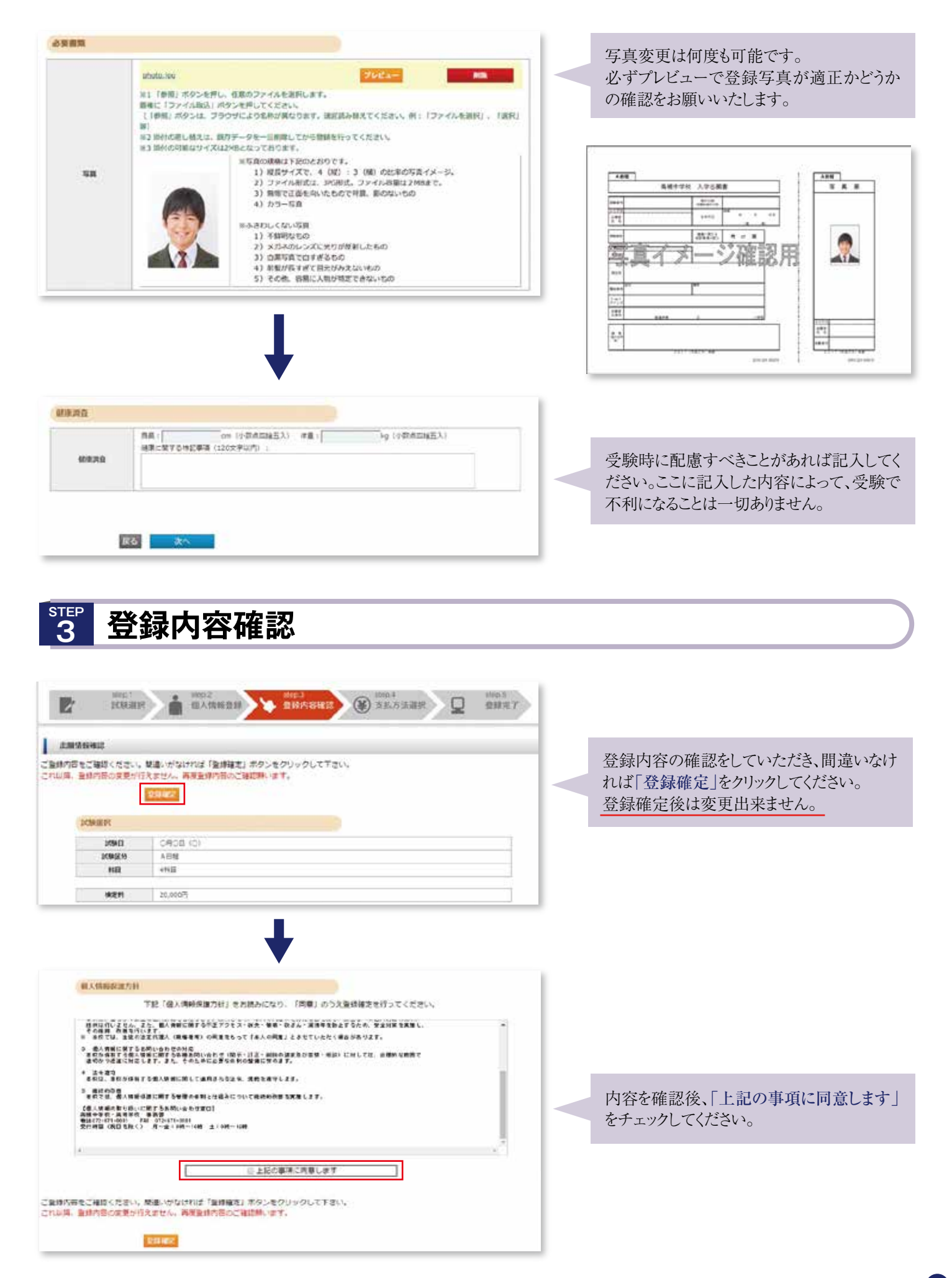

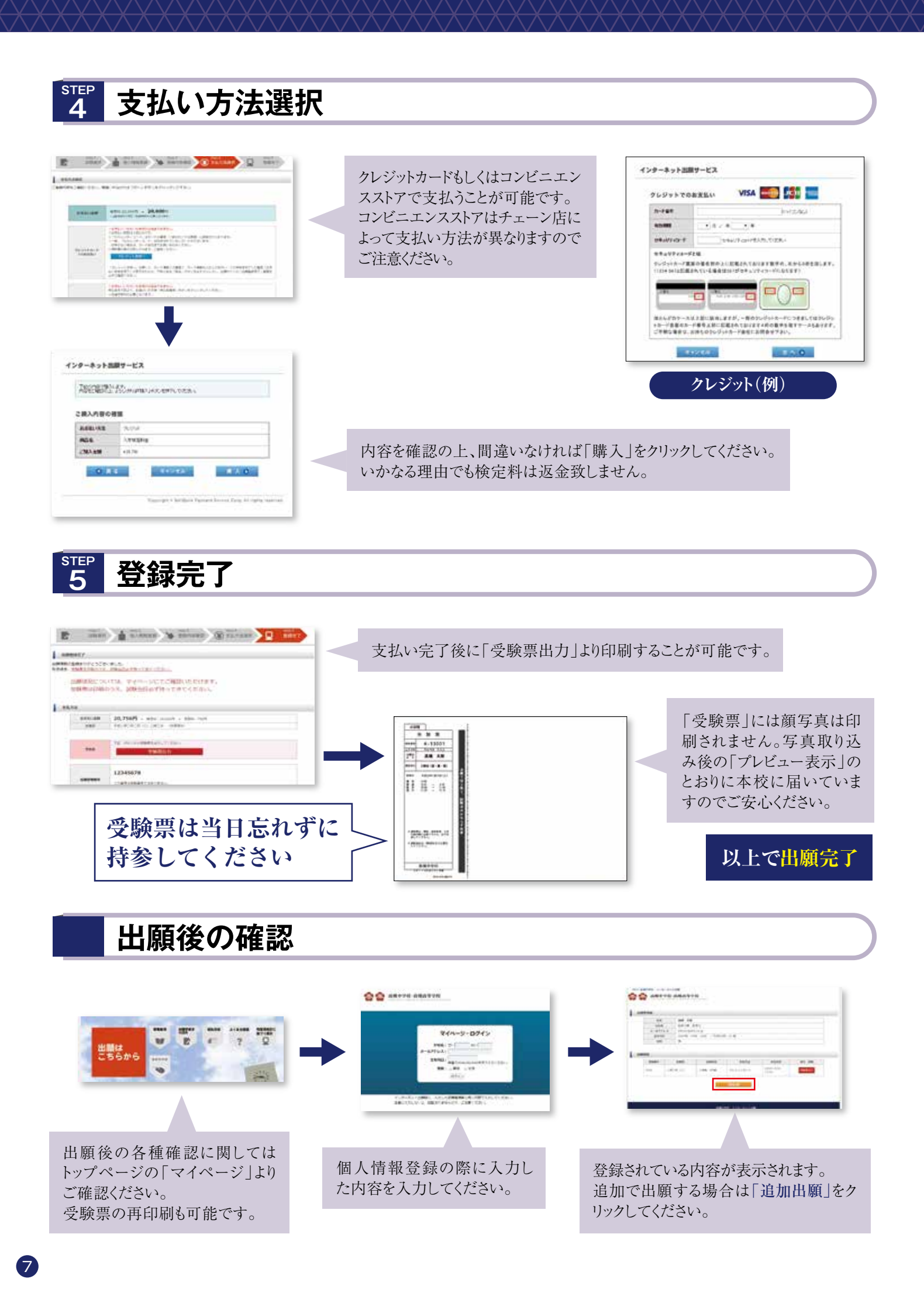

### インターネット出願 よくある質問

#### 1.メールアドレスを準備する必要はありますか

- ■出願時にご登録いただくメールアドレス宛に、検定料コンビニ払いのご案内(コンビニ払い選択時のみ)及び最終手続き(受験 票印刷)のご案内のメールが届きます。これらが受信できるメールアドレスが必要です。Yahoo!メール、G-mail等も可能です。
- ■メール本文に含まれるリンク先(受験票PDFファイル)はプリンタが接続された状態で開く必要があるので、パソコンで受信できる メールアドレスをご用意ください。
- 携帯電話のメールアドレスの場合、受験票の印刷は次のいずれかの方法でお願いします。
   ①パソコンで「マイページ」にアクセスし、受験票印刷へ進む。
   ②携帯電話に届いたメールをパソコンで受信できるメールアドレスへ転送し、パソコンでメール本文のリンクから受験票印刷へ進む。

#### 2.メールが届かない場合はどうしたらよいですか

- ■出願時「メール送信テスト」のメールが届かない場合、登録したメールアドレスの入力ミスが考えられます。再度メールアドレスをご確認ください。
- ■メール配信の回線やサーバの負荷等により、受信までに多少時間がかかることがあります。
- ■メールフィルタ等の機能により、通知メールがウイルスメールや迷惑メールと判断され、通常の受信ボックスに入らない、もしくはメールが受信できない場合があります。他の受信フォルダを確認いただくか、@takatsuki.ed.jpからのメールが受信できるよう、あらかじめメールフィルタの設定をご確認ください。

#### 3.入力途中で画面を閉じてしまいました。後から続きを行えますか

#### <入力途中、検定料お支払い前の場合>

■それまで入力していた内容は取り消され、最初からの入力手続となります。

#### <検定料お支払い後の場合>

■「高槻中学校 インターネット出願 最終手続(受験票印刷)のご案内」のメールが届いていれば、検定料のお支払いが完了して います。「マイページ」でご確認ください。

4.「システムエラーが発生しましたので、お申し込みいただいた内容の登録ができませんでした。」 「例外が発生したため、処理を中止しました。」とメッセージが出ました

■申し訳ございません。入力内容が登録されていない可能性があります。最初から手続を行ってください。

#### 5.志願書や受験票等のPDFが表示されません

■ 志願書や受験票など各種書類の表示には、Adobe社「Adobe Reader」が必要となります。同社のサイトから入手してください。(無料)

#### 6.志願書・受験票等が正しく印刷されません

- ■用紙サイズや向きをご確認ください(A4・横向き・等倍で印刷してください)。
- ■「志願書」に氏名·住所等は印刷されません。入力内容の確認は画面でお願いします。
- ■「受験票」に顔写真は印刷されません。

#### 7.「決済番号」を控えるのを忘れてしまいました <コンビニ払い>

■「高槻中学校 インターネット出願 検定料コンビニ払い」のメール本文か、マイページにてご確認ください。

#### 8.検定料支払い期限を過ぎてしまいました <コンビニ払い>

■検定料受付期限を過ぎてから入金することはできません。改めて最初から出願手続を行い、メールをご確認いただき、期限までにお支払いを済ませてください。

#### 9.入力内容の変更はできますか

#### <検定料お支払い前の場合>

■まだ出願手続は完了していませんので、改めて最初から正しい内容で入力しなおし、新たに発行された決済番号で検定料を お支払いください。

※以前の(誤った)出願手続の取り消しは不要です。なお、このときに発行された決済番号でお支払いをなさらないようにお願いします。

#### <検定料お支払い後の場合>

- ■出願手続完了(受験番号発行済)のため、入力内容を変更することはできません。
- ■個人情報の訂正は本校までご連絡ください。試験日程・受験教科の変更は一切できません。
- ■入力内容の誤りを放置した場合、それに伴う受験生本人への損害については、本校では責任を負いかねます。

#### 10.出願の取り消しはできますか

#### <検定料お支払い前の場合>

■お支払いの前であれば、まだ出願手続は完了していませんので、取り消しの手続は必要ありません。

#### <検定料お支払い後の場合>

出願手続は完了していますので、いかなる理由でも出願の取り消しはできません。また、納入された検定料はいかなる理由でも返金 致しません。

#### 11.支払い方法を変更したい

■お支払い方法選択後は支払い方法の変更はできません。やむを得ず変更する場合、改めて最初から出願手続を行ってください。 納入された検定料は、いかなる理由があっても返金致しません。

※ブラウザの[戻る]を使って支払い方法を選択しなおすと、支払い情報の突き合せができず、受験票の発行ができなくなります。

#### 12.領収書はもらえますか

#### <クレジットカード払いの場合>

■ 領収書はありません。本校での発行も致しません。ご了承ください。

#### <コンビニ払いの場合>

■コンビニエンスストアの店員に領収書発行を依頼してください。なお、後日の発行は致しません。

## 受験当日に関する注意

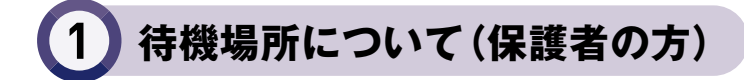

■体育館、食堂、多目的アリーナを待機場所といたします。

※工事現場付近ではお待ちにならないように願います。

※A日程の午後·英語選択型入試の午後は場所を集約する場合があります。

# 2 試験場について

- 試験場の教室は、当日校内に掲示します。(試験前に下見をすることはできません。)
- 試験場に入ってから試験が終了するまで、外出や外部と連絡をとったりすることはできません。
- ■早めに試験場に入ってください。

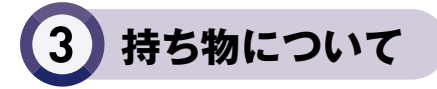

- 受験に必要な持ち物は、受験票、上履き、筆記用具(鉛筆・シャープペンシル・消しゴム・直定規)です。
- ■A日程の4教科型受験生と英語選択型入試受験生は、弁当と水筒も必要です。
- 机の上に置くことができるのは、受験票、筆記用具、時計(音が出ないようにしておく)のみです。
- ■計算機付き時計・携帯電話は試験場に持ち込むことができません。
- 受験票を忘れた場合は最寄りの教職員に申し出てください。受験することができます。

### 4) B日程試験終了後の規制退場について

■ B日程試験では多くの受験生・保護者の方が一斉に退場されることから、校内外の安全を確保するため、 試験場(フロア)ごとに数分の時間をあけて退場していただきます。

男子受験生……待合せは多目的アリーナ及び食堂前の通路でお願いします。 女子受験生……待合せは体育館内でお願いします。受験生を体育館へ誘導します。

※工事現場付近ではお待ちにならないように願います。

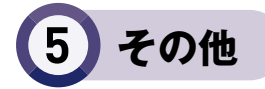

- A日程の4教科型受験生は、3教科のみの受験は認めません。
- ■体調がすぐれない場合は、最寄りの教職員に申し出てください。
- ■試験開始後30分以上遅刻した場合は、受験を認めません。
- ■法定伝染病に感染されている場合は受験をお断りします。
- ■交通障害等により急きょ試験時間割を変更する場合は、本校公式ウェブサイトにてお知らせします。

### 周辺マップ

- ■阪急「高槻市駅」より徒歩約6分
- JR「高槻駅」より徒歩約15分
- ■京阪「枚方市駅」より京阪バス約20分「松原」バス停下車すぐ

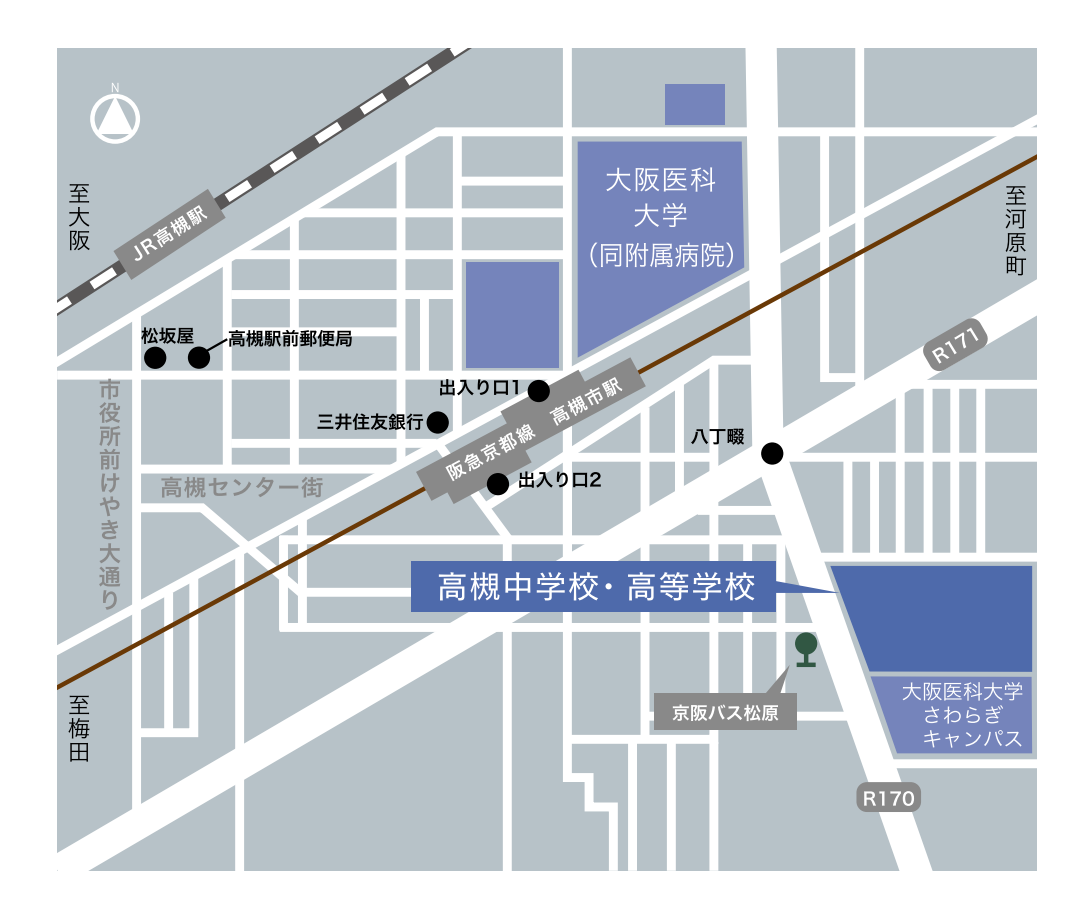

自家用車・バイクでのご来校はできません。 また、本校周辺道路及び近隣施設駐車場での駐停車はかたく お断りします。

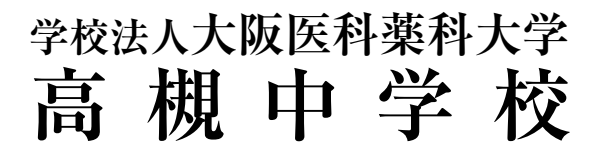

〒569-8505 大阪府高槻市沢良木町2-5 電話 072-671-0001 https://www.takatsuki.ed.jp/ 月〜土:9時〜16時 日·祝と12/28〜1/4休業